# <u>SJPUC – STUDENTS USER GUIDE</u>

<u>Registration Page</u>

| Student Registration                                             |
|------------------------------------------------------------------|
| Student ID                                                       |
| Date of Birth dd-mm-yyy                                          |
| Password  Rew Password                                           |
| Confirm Password  Re-Type Password  Register                     |
| Back to Login<br>©2019-20 Schoolphins The Wings of an Education. |

Fill in the student ID , Date Birth and Password for registration.

(Note: if the date of birth is not matching or if any error occurs while registration kindly contact in the office. )

• Login Page

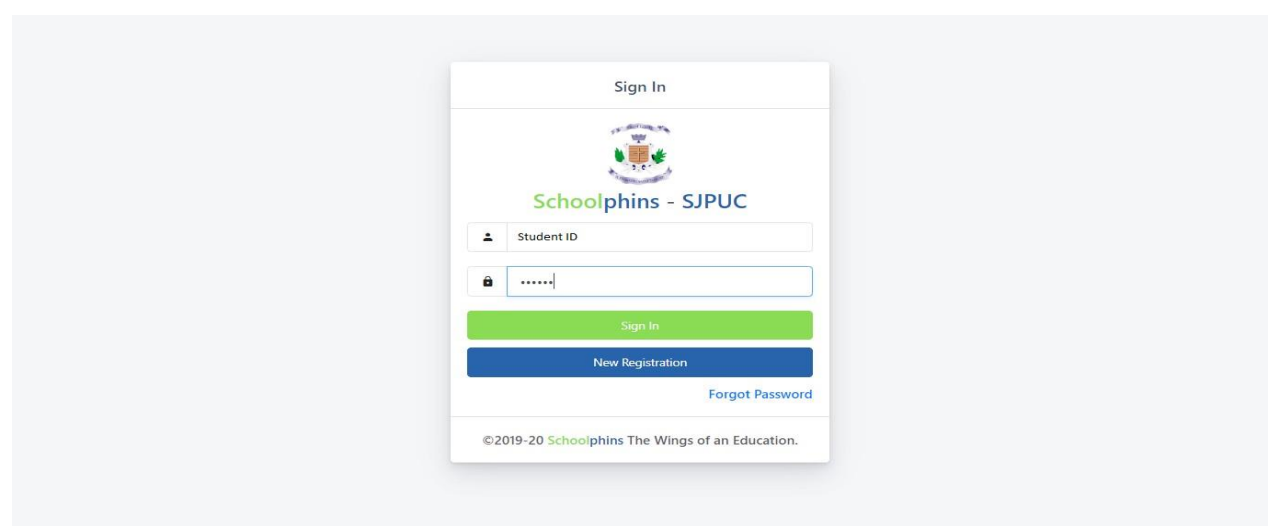

**Type Student ID and Password to Login** 

# <u>Student Dashboard</u>

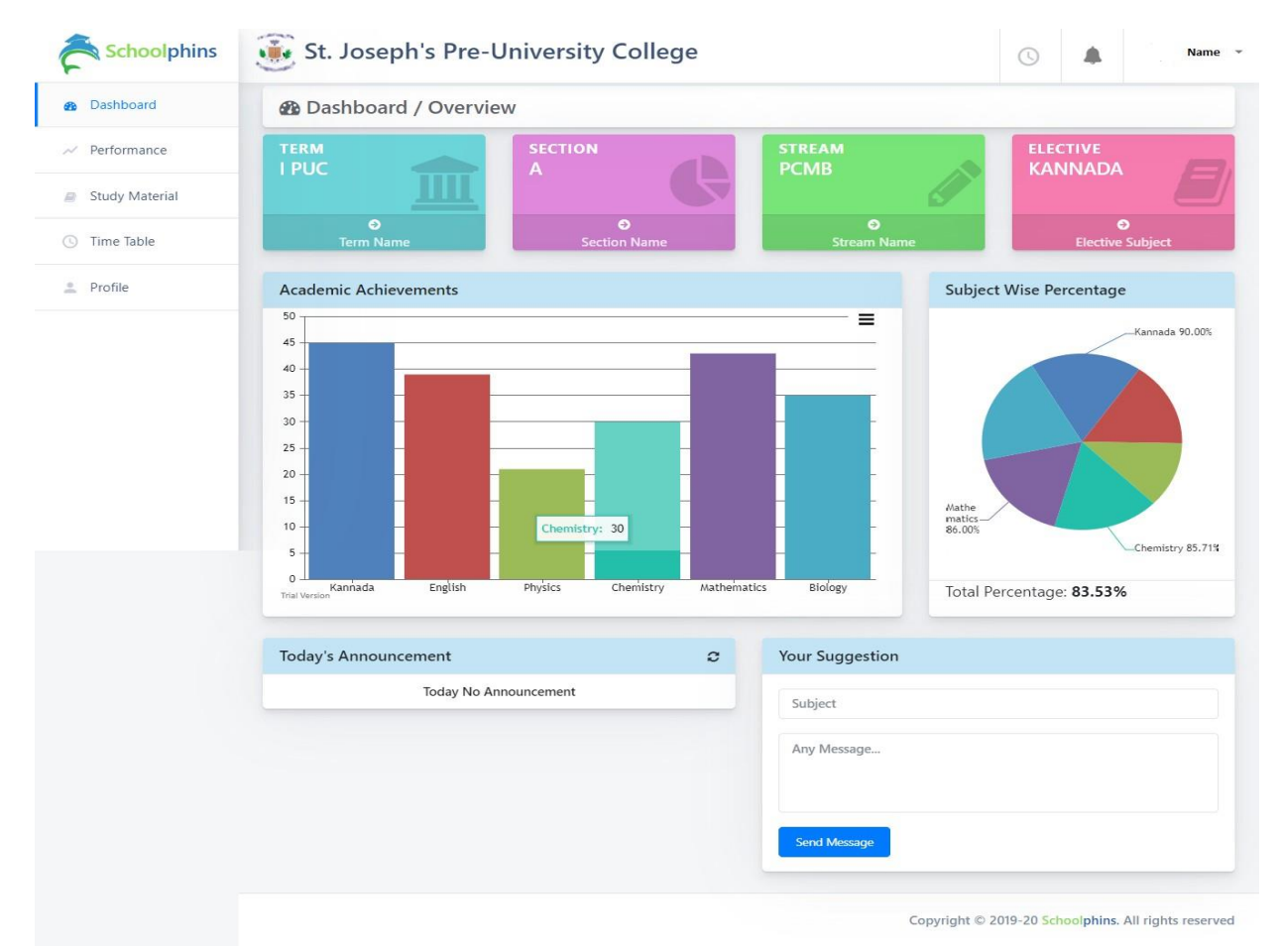

### **Front View Page.**

Dashboard consist of Student's marks in each subject and overall performance in the subjects.

# <u>Performance Page</u>

| Dashboard      | ~ My Performance                |                       | в          |
|----------------|---------------------------------|-----------------------|------------|
| Performance    | Report Card Attendance Feedback |                       |            |
| Study Material |                                 | Attendance Upto Today |            |
|                | SUBJECTS                        | Classes Held/Present  | Percentage |
| ) Time lable   | KANNADA                         | 47/47                 | 100        |
| Profile        | ENGLISH                         | 43/43                 | 100        |
| - Frome        | PHYSICS                         | 67/64                 | 95.52      |
|                | CHEMISTRY                       | 68/67                 | 98.53      |
|                | MATHEMATICS                     | 69/69                 | 100        |
|                | BIOLOGY                         | 76/76                 | 100        |
|                | Total Percentage: 98.92%        |                       |            |
|                |                                 |                       |            |

# Students able to view the Academic performance and attendance percentage in each subject

### Study Material Page

| Dashboard          | Study Materials       |                |             | В        |
|--------------------|-----------------------|----------------|-------------|----------|
| Performance        | Material Name         | Туре           | Description | Action   |
| Study Material     | IPU_PCMB_MID_2018.pdf | Question Paper |             | 🛃 💿 View |
|                    |                       |                |             |          |
| Time Table         |                       |                |             |          |
| Time Table Profile |                       |                |             |          |
| Time Table Profile |                       |                |             |          |
| Time Table Profile |                       |                |             |          |
| Time Table Profile |                       |                |             |          |

Students can view the assigned home work , download notes , old question papers and also submit the assignments.

#### <u> Time Table Page</u> •

| Dashboard      | © Time 1  | able 2019-20 I PUC                                                                               | А                                                                                                    |                                                                                                    |                                                           |                                                                                                    | Back                           |
|----------------|-----------|--------------------------------------------------------------------------------------------------|----------------------------------------------------------------------------------------------------|----------------------------------------------------------------------------------------------------|-----------------------------------------------------------|----------------------------------------------------------------------------------------------------|--------------------------------|
| Performance    | Week Name | 8:30 - 9:20                                                                                      | 9:30 - 10:20                                                                                            | 10:35 - 11:25                                                                                           | 11:30 -                                                   | 1:05 - 1:55                                                                                                    | 2:00                           |
| Study Material |           |                                                                                                  |                                                                                                    |                                                                                                    | 12:20                                                     |                                                                                                    |                                |
| Time Table     | MONDAY    | HINDI,FRENCH,KANNADA,<br>Dr<br>Ravishankar,Saldhana,Mr<br>Thippeswamy N,<br>THEORY THEORY THEORY | BIOLOGY<br>Ms Maria Thendral<br>THEORY                                                                  | MATHEMATICS<br>Mr John Paul J<br>THEORY                                                                 | CHEMISTRY<br>Mr Melvin<br>Tony<br>THEORY                  | ENGLISH,<br>Ms Josephine Ashok<br>Kumar,<br>THEORY,                                                             | PHYS<br>Ms. Jy<br>THEO         |
|                | TUESDAY   | CHEMISTRY<br>Mr M Girisha<br>THEORY                                                              | HINDI, FRENCH, KANNADA,<br>Dr<br>Ravishankar, Saldhana, Mr<br>Thippeswamy N,<br>THEORY, THEORY, THEORY, | MATHEMATICS<br>Anjumol<br>THEORY                                                                        | ENGLISH,<br>Ms<br>Josephine<br>Ashok<br>Kumar,<br>THEORY, | PHYSICS<br>Mr D N Suresh<br>THEORY                                                                              | PT<br>Mr.sa<br>THEO            |
|                | WEDNESDAY | PHYSICS<br>Ms. Jyothi Rita<br>LAB                                                                |                                                                                                    | HINDI, FRENCH, KANNADA,<br>Dr<br>Ravishankar, Saldhana, Mr<br>Thippeswamy N,<br>THEORY, THEORY, THEORY, | ENGLISH,<br>Ms<br>Josephine<br>Ashok<br>Kumar,<br>THEORY, | MATHEMATICS<br>Mr John Paul J<br>THEORY                                                                         | CHEM<br>Mr M<br>Tony<br>THEO   |
|                | THURSDAY  | BIOLOGY<br>Ms Satya<br>THEORY                                                                    | MATHEMATICS<br>Anjumol<br>THEORY                                                                        | CHEMISTRY<br>Mr Melvin Tony<br>LAB                                                                      |                                                           | KANNADA, FRENCH, HINDI,<br>Mr Thippeswamy<br>N, Saldhana, Dr<br>Ravishankar,<br>THEORY, THEORY, THEORY, THEORY, | ENGL<br>Ms Jo<br>Ashol<br>THEO |
|                | FRIDAY    | BIOLOGY<br>Ms Maria Thendral<br>LAB                                                              |                                                                                                    | PHYSICS<br>Ms. Jyothi Rita<br>THEORY                                                                    | HRD<br>Hrd<br>THEORY                                      | BIOLOGY<br>Ms Satya<br>THEORY                                                                                   | MATH<br>Mr Jo<br>THEO          |
|                | SATURDAY  | MATHEMATICS<br>Mr John Paul J<br>THEORY                                                          | BIOLOGY<br>Ms Maria Thendral<br>THEORY                                                                  | PHYSICS<br>Mr D N Suresh<br>THEORY                                                                      | CHEMISTRY<br>Mr M<br>Girisha<br>THEORY                    |                                                                                                    |                                |

This page Display the Time Table for the Academic year which includes day , date subject and time .

# <u>Forgot Password Page</u>

|     | Forgot Password                             |  |
|-----|---------------------------------------------|--|
|     |                                             |  |
|     | Schoolphins - SJPUC                         |  |
| -   | Student ID                                  |  |
| •   | Date of Birth                               |  |
|     | Change                                      |  |
|     | Back to Login                               |  |
| ©20 | 9-20 Schoolphins The Wings of an Education. |  |
|     |                                             |  |

To change Password the student has to enter Student ID and Date of Birth in the form. If it matches then it will redirect to Change Password page.

Students can change the password in forgot password page only <u>after</u> registration.

<u>Change Password Page</u>

| Change Password                                 |  |
|-------------------------------------------------|--|
| Schoolphins - SJPUC                             |  |
| New Password                                    |  |
| Re-Type Password                                |  |
| Submit                                          |  |
| Back to Login                                   |  |
| ©2019-20 Schoolphins The Wings of an Education. |  |
|                                                 |  |
|                                                 |  |

In the Change Password page they can update the new password.